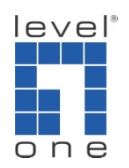

## How to configure IP Cam Secure to use Emap?

## Scenario

IP Cam Secure support the function to pop up a picture (preferably map) to indicate the location of the IP Camera where event occurs.

Please go to <Main Console>-<Start> and then click on <E-map>

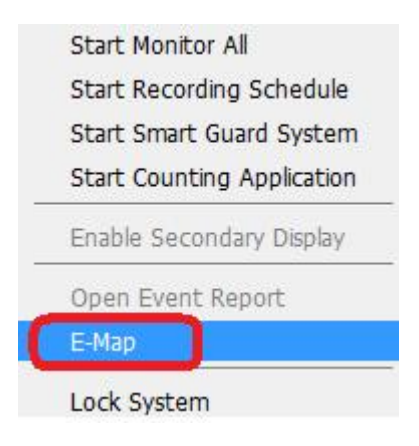

- 1. Click on <Map>
- 2. Click on <Browser/ Edit Mode>
- 3. Click on <Add Map>
- 4. Choose a map and then fill in the map name

| E-Map             |       |                                                             |                                 |
|-------------------|-------|-------------------------------------------------------------|---------------------------------|
| AVIS-214-Output 0 | 4     | Map Config<br>Map Image File:<br>Map Name:<br>V OK X Cancel | Previow  Information  Map (Map) |
| Add Map Edi       | t Map | Delete                                                      | Save                            |

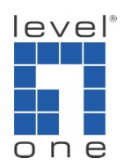

- 5. Click on the map you set
- 6. Draw the camera or IO device or POS to the map
- 7. Click on <OK> to save this setting

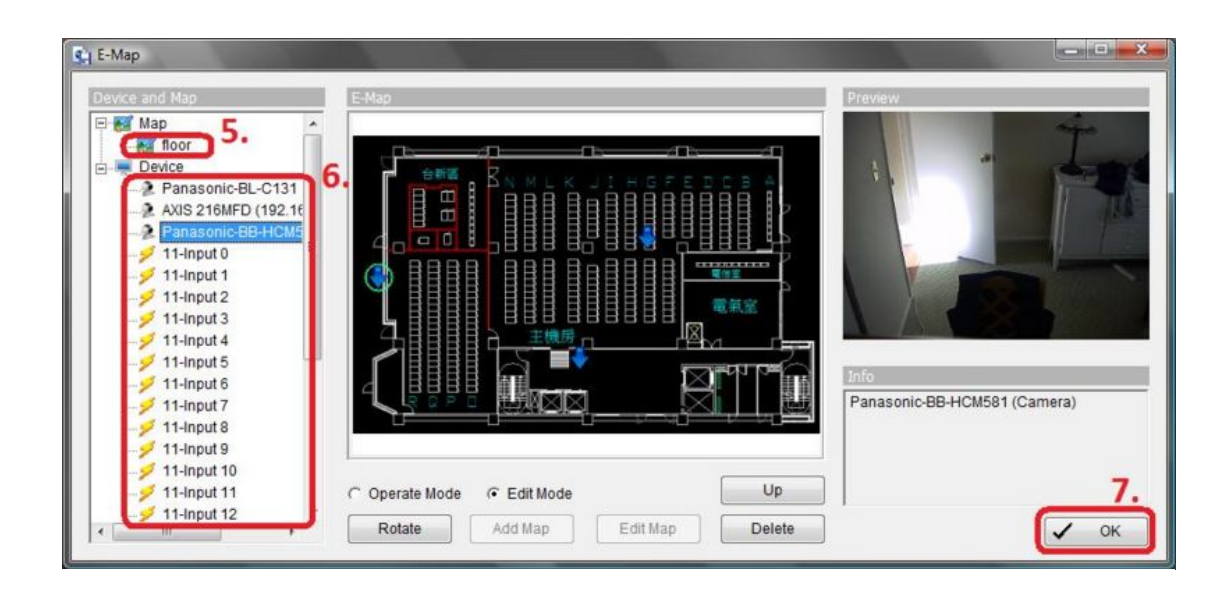

- 8. Go back to Main Console and click on <Guard>
- 9. Choose camera, IO device or POS which you want
- 10. Click on <Event> and choose one or more events you want

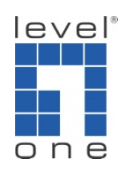

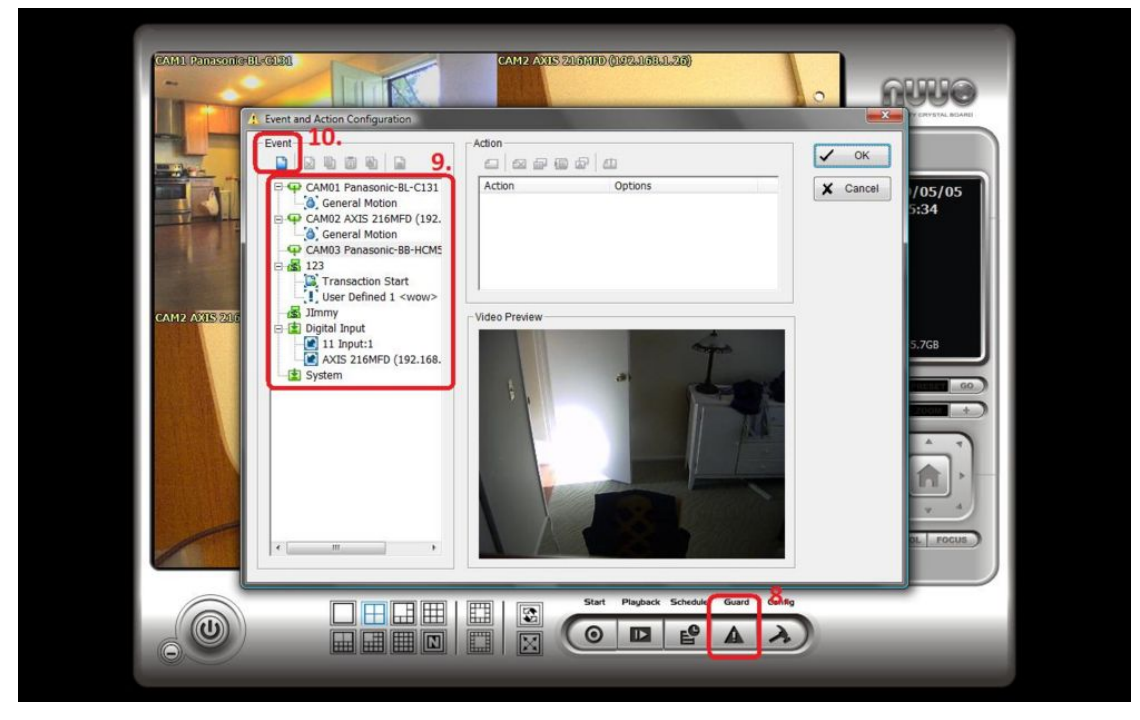

11. Click on <Action>

12. Choose <Popup E-map on Event> as your action, you can also set another action simultaneously

13. Click on <OK> to save this setting

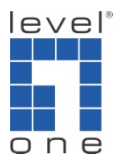

| Levent and Action Configuration                                                                                                    | Action<br>L-C131<br>Action<br>Action<br>Select Notification Action                                                                                                    | ✓ OK<br>X Cancel |
|----------------------------------------------------------------------------------------------------|----------------------------------------------------------------------------------------------------|------------------|
| General Motion<br>CAM03 Panasonic-E<br>General Motion<br>123<br>Italian Transaction Sta<br>User Defined 1<br>JImmy<br>Digital Input<br>I Input:1<br>AXIS 216MFD (1 | Action Type Description<br>Play Sound Play Sound<br>Send E-Mail Send E-Mail<br>Phone Call Phone Call<br>PTZ Preset Go PTZ Preset Go<br>Signal Digital Output Signal Digital Output<br>Send a SMS message Send a SMS message<br>Send to Central Server Send to Central Server<br>FTP Send snapshot to FTP<br>Popup E-Map on Event Popup E-Map on Event<br>12.<br>13.<br>C OK X Cancel |                  |
| <                                                                                                    |                                                                                                    |                  |

14. Choose <Map Layer>

15. Assign a specific camera which you want to display when an event is triggered. And then click on <OK> to save this setting.

| Map Layer. | floor             | <b>_</b>   |
|------------|-------------------|------------|
| Indicator: | None              | <b>-</b> 1 |
|            | None              |            |
|            | Panasonic-BL-C131 | -          |

16. Go to <Main Console>-<Start> and then click on <Start Smart Guard System>

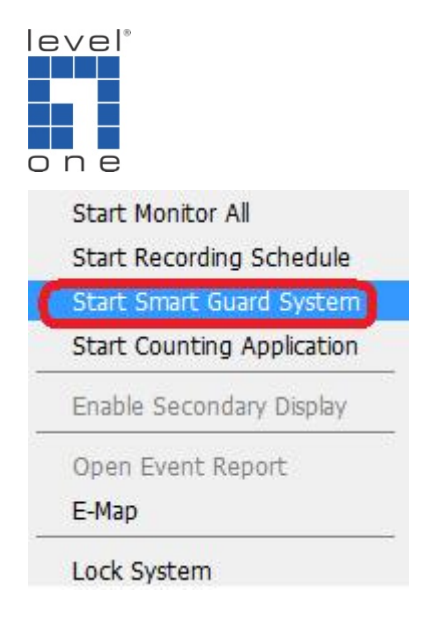

17. Emap will pop up when an event you configure in guard is triggered.

You can find camera location in the emap and get the camera information and live video simultaneously.

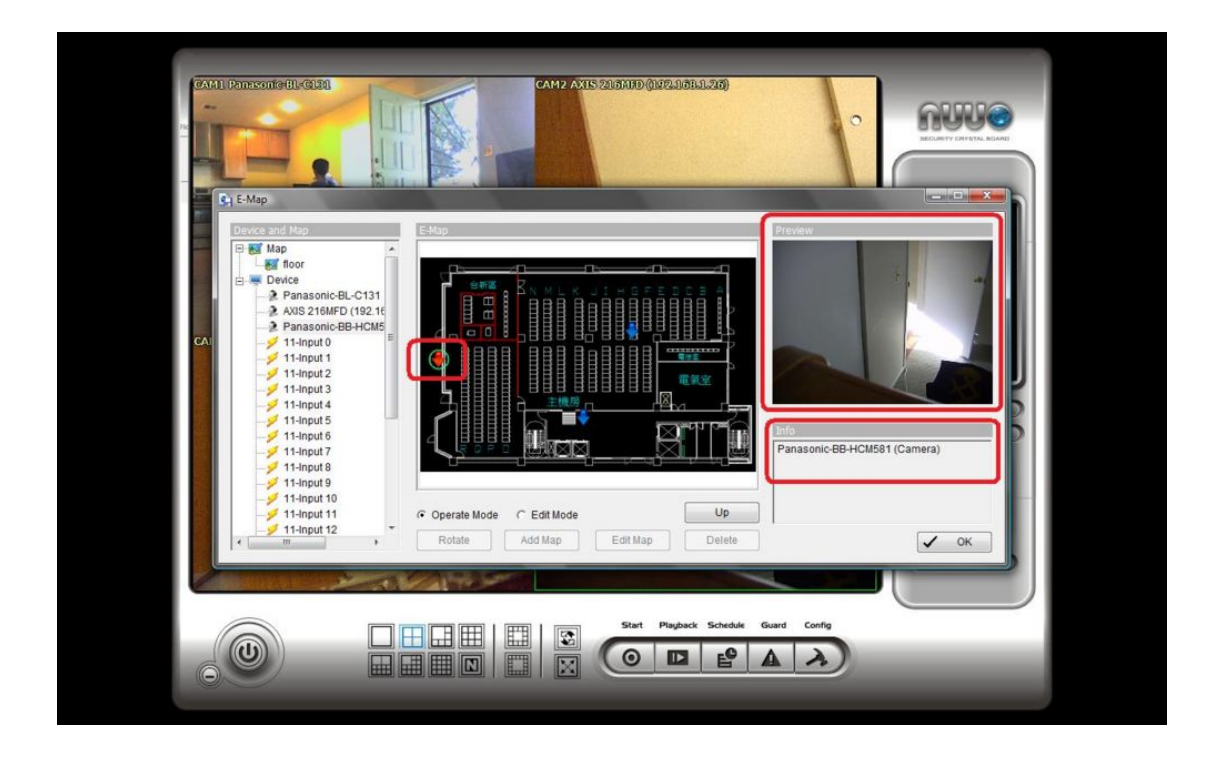